## **COMMENT SUPPRIMER LES PROFILS LOCAUX REMANANT**

Il arrive parfois que l'on ait besoin de supprimer les profils temporaires sur une machine utilisateur :

- après une modification sous ESU
- lorsqu'un élève ou professeur a fermé le script de démarrage

## 1/Le faire manuellement sur un seul profil

- Aller dans les propriétés du poste de travail

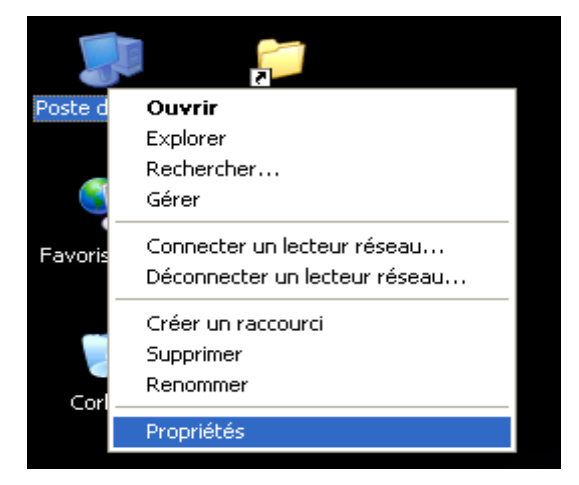

- Aller dans l'onglet Avancé et cliquer sur Paramètre

| Restauration du système                                                                      |                                                        | Mises à jour automatiques                          |                                                 | Utilisation à distanc    |  |
|----------------------------------------------------------------------------------------------|--------------------------------------------------------|----------------------------------------------------|-------------------------------------------------|--------------------------|--|
| Général                                                                                      | Nom                                                    | de l'ordinateur                                    | Matériel                                        | Avancé                   |  |
| Vous devez avoi<br>la plupart de ces<br>Performances<br>Les effets visue<br>la mémoire virtu | r ouvert une<br>modification<br>Is, la planifi<br>elle | e session en tant qu<br>ns.<br>cation du processei | 'administrateur afir<br>ur, l'utilisation mém   | n d'effectuer<br>oire et |  |
|                                                                                              |                                                        |                                                    | Para                                            | mètres                   |  |
| Profil des utilisat                                                                          | eurs                                                   |                                                    |                                                 |                          |  |
| En la la la la la la la la la la la la la                                                    |                                                        |                                                    |                                                 |                          |  |
| Parametres du t                                                                              | Bureau liés                                            | à votre ouverture de                               | e session                                       |                          |  |
| Parametres du t                                                                              | Bureau liés :                                          | à votre ouverture de                               | e session                                       | mètres                   |  |
| Parametres du t<br>Démarrage et ré                                                           | Bureau liés                                            | à votre ouverture de                               | e session                                       | mètres                   |  |
| Démarrage et ré<br>Informations de<br>débogage                                               | 3ureau liés<br>icupération<br>démarrage                | à votre ouverture de<br>du système, de déf         | e session<br>Para<br>aillance du systèm         | mètres                   |  |
| Parametres du t<br>Démarrage et ré<br>Informations de<br>débogage                            | 3ureau liés<br>icupération<br>démarrage                | à votre ouverture de<br>du système, de déf         | e session<br>Para<br>aillance du systèm<br>Para | mètres                   |  |

- Sélectionner le compte que vous voulez supprimer et cliquer sur **supprimer**.

| ofils enregistrés sur cet ordi | nateur :                | ik.   |       |                    |
|--------------------------------|-------------------------|-------|-------|--------------------|
| Nom                            | Taille                  | Туре  | État  | Muo                |
| Compte inconnu                 | 935 Ko                  | Local | Local | 17                 |
| UC566 Administrateur           | 1,21 Mo                 | Local | Local | 17                 |
|                                |                         |       |       |                    |
| Modif                          | ier l <del>e cype</del> |       | rimer | <u>C</u> opier dan |

## 2 /Effacer tout les profils non utilisés automatiquement

- Se connecter à la machine avec votre mot de passe et login admin

- Télécharger le fichier DELPROF.EXE sur le du SAIE (cliquer une fois sur le fichier joint ci dessous)
- Copier coller le fichier DELPROF.EXE dans votre répertoire perso (qui est censé être celui de l'admin)

(Lettre U : de votre poste de travail lorsque vous ouvrez l'explorateur Windows en appuyant avec la touche de Windows + E sur votre clavier)

- Aller sur n'importe quel ordinateur dont vous souhaitez supprimer les profils
- Connecter vous en tant qu'administrateur avec votre login et mot de passe ADMIN
- Double cliquer sur le fichier DELPROF.EXE dans votre répertoire perso

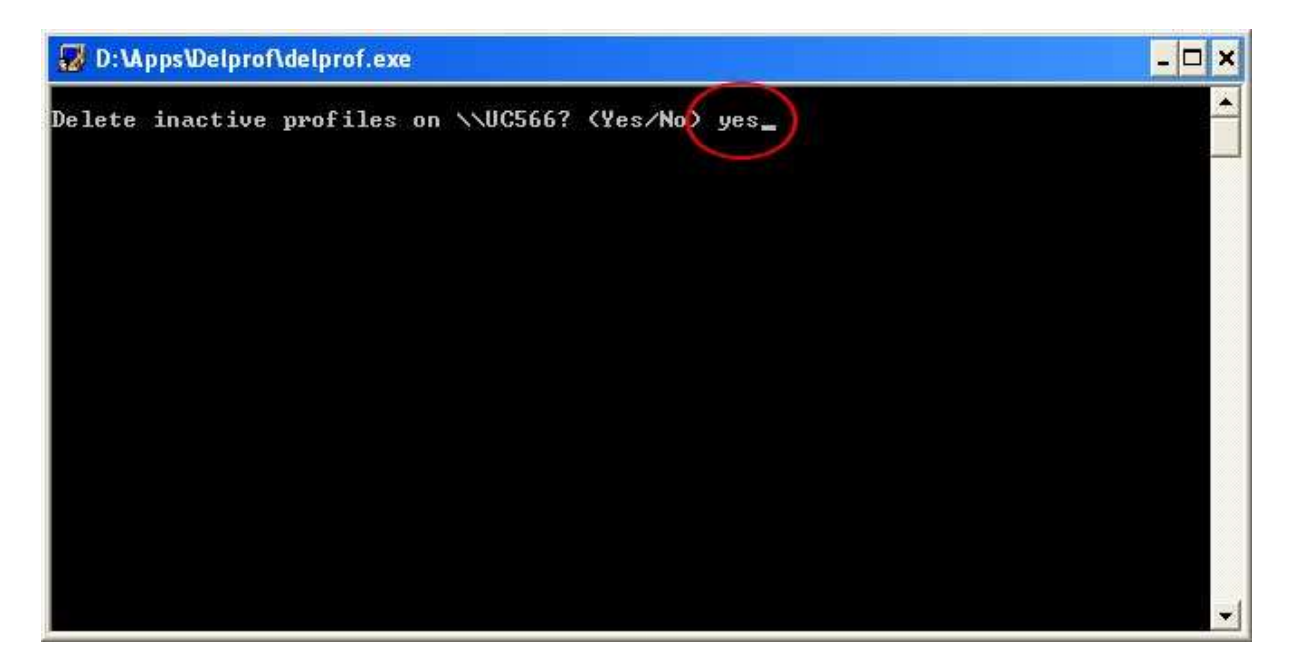

- Répondez YES à la question posée : "Delete inactive profiles on \\Nomdelamachine? (Yes/No)"
- Valider en appuyant sur ENTRER
- La fenêtre se fermera d'elle même lorsque l'opération sera terminée.